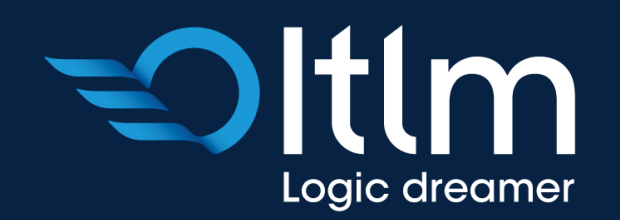

# PORTALE ORDINI

Manuale

weborder.itlm-group.com

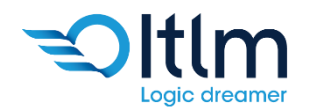

### Accesso al portale ordini

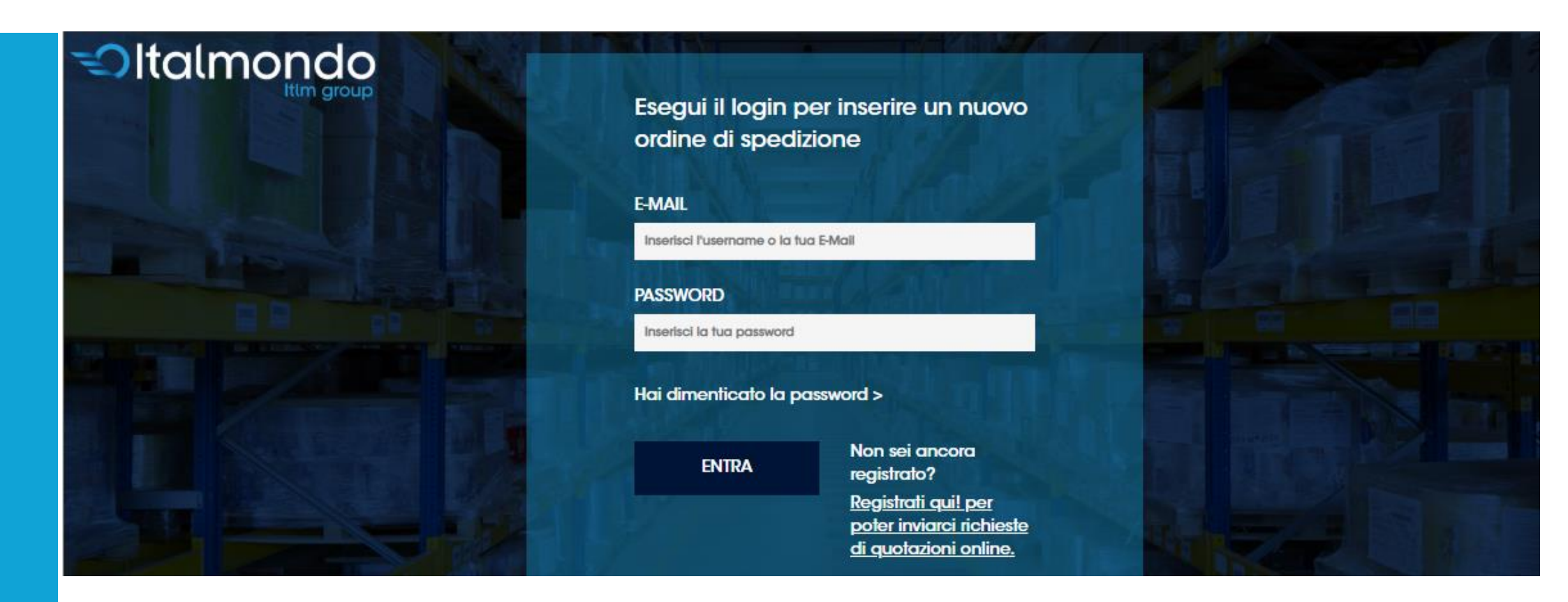

- ✓ Aprire il web browser che si utilizza per la navigazione internet. (Es: Internet Explorer, Chrome, Firefox, Safari, etc.)
- ✓ Accedere all'indirizzo <u>http://weborder.itlm-group.com</u>
- ✓ Immettere le credenziali in proprio possesso e cliccare il pulsante «ENTRA»

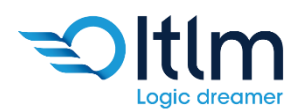

Italmondo

## Compilazione punto di ritiro, destinazione e dettagli di imballo

| 9.14                           |                 |              |     |                             |                           |
|--------------------------------|-----------------|--------------|-----|-----------------------------|---------------------------|
| Ritiro e spedizione            |                 |              |     |                             |                           |
| NAZIONE DI PARTENZA            | CITTÀ O PUNTO I | DI PARTENZA  | CAP |                             |                           |
| Italia                         | Seleziona Citta | a'           |     | $\sim$                      |                           |
| NAZIONE DI ARRIVO              | CITTÀ O PUNTO D | DI ARRIVO    | CAP |                             |                           |
| Italia                         | Seleziona Citta | a'           |     | $\sim$                      | Prosegui ai servizi       |
| DETTAGLI DI IMBALLO            |                 |              |     |                             |                           |
| TIPO IMBALLO                   |                 | сош          |     | PESO UNITARIO(KG)           |                           |
| Seleziona tipologia di imballo | Ŧ               |              |     | Kg                          |                           |
| LUNGHEZZA(CM) PROFC            | NDITÀ(CM)       | ALTEZZA(CM)  |     | VOLUME(M <sup>3</sup> )     | Inserisci colli alla sped |
| Cm Cm                          |                 | Cm           |     | m <sup>3</sup>              |                           |
|                                |                 | TOT PESO(KG) |     | TOT VOLUME(M <sup>3</sup> ) |                           |
|                                |                 | Ka           |     | m <sup>3</sup>              |                           |

- Compilare i dati richiesti nel riquadro «Ritiro e spedizione» presente nella parte superiore della pagina.
  In questa fase sono richieste solamente la Nazione, la Città ed il CAP di partenza ed arrivo, mentre gli indirizzi e riferimenti ulteriori saranno richiesti in fase di completamento dell'ordine.
- Compilare le informazioni richieste presenti nel riquadro «DETTAGLI DI IMBALLO».
  E' obbligatoria la compilazione di tutti i campi per poter proseguire, ad eccezione del PESO UNITARIO (in tal caso è necessario compilare il valore del peso totale relativo a tutti gli imballi che si stanno inserendo).
   NB. Il volume viene automaticamente calcolato dopo aver inserito i dati di LUNGHEZZA, ALTEZZA, PROFONDITA'.
- ✓ Cliccare «Inserisci colli alla spedizione» per aggiungere il/i colli all'ordine.

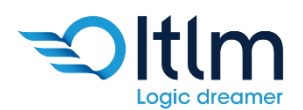

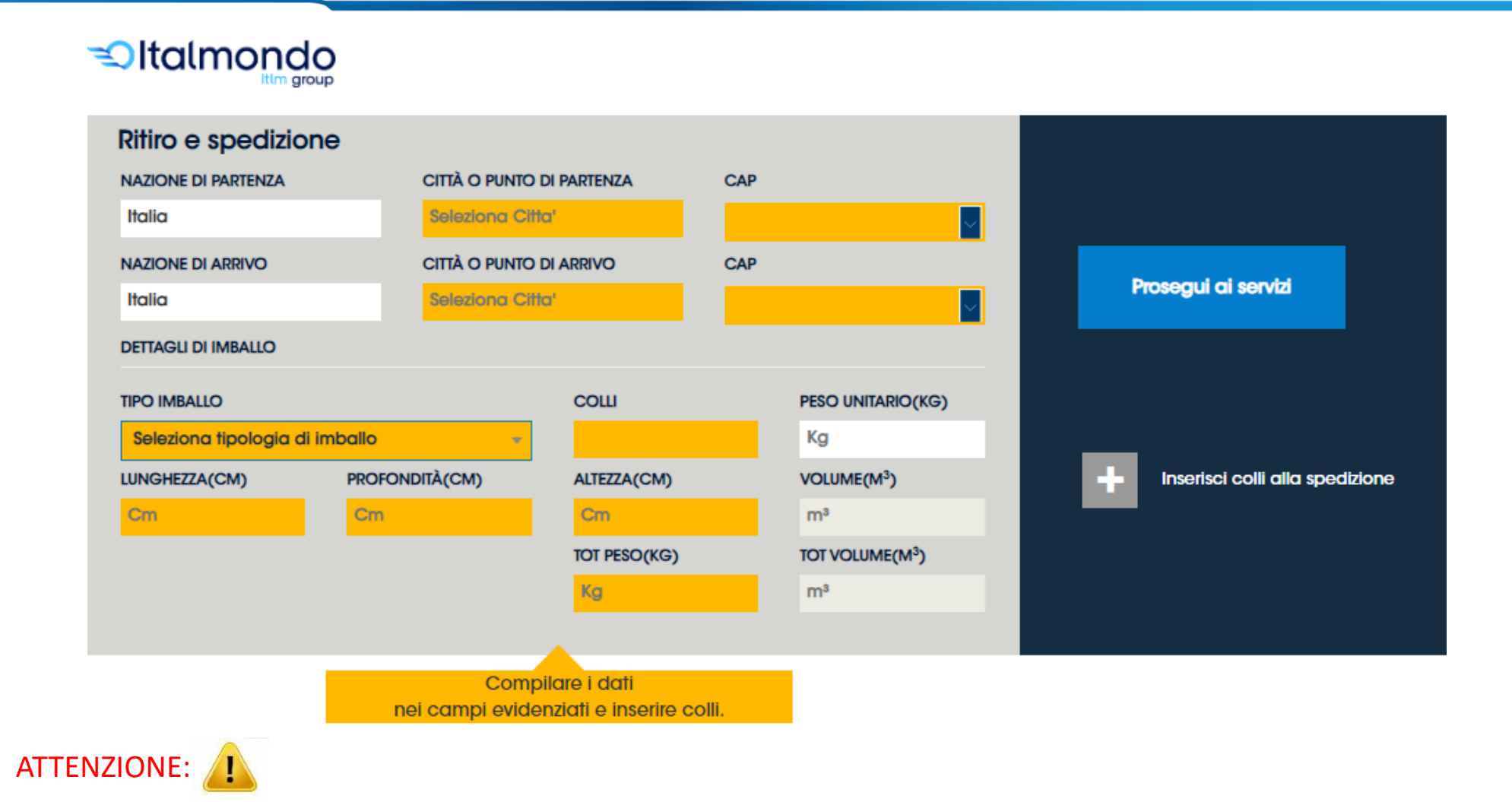

- ✓ Dopo aver cliccato «Inserisci colli alla spedizione», il sistema potrebbe evidenziare eventuali campi obbligatori non compilati.
- ✓ In tal caso procedere alla compilazione dei campi evidenziati e cliccare nuovamente «Inserisci colli alla spedizione».

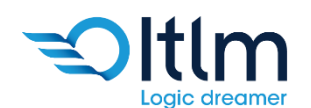

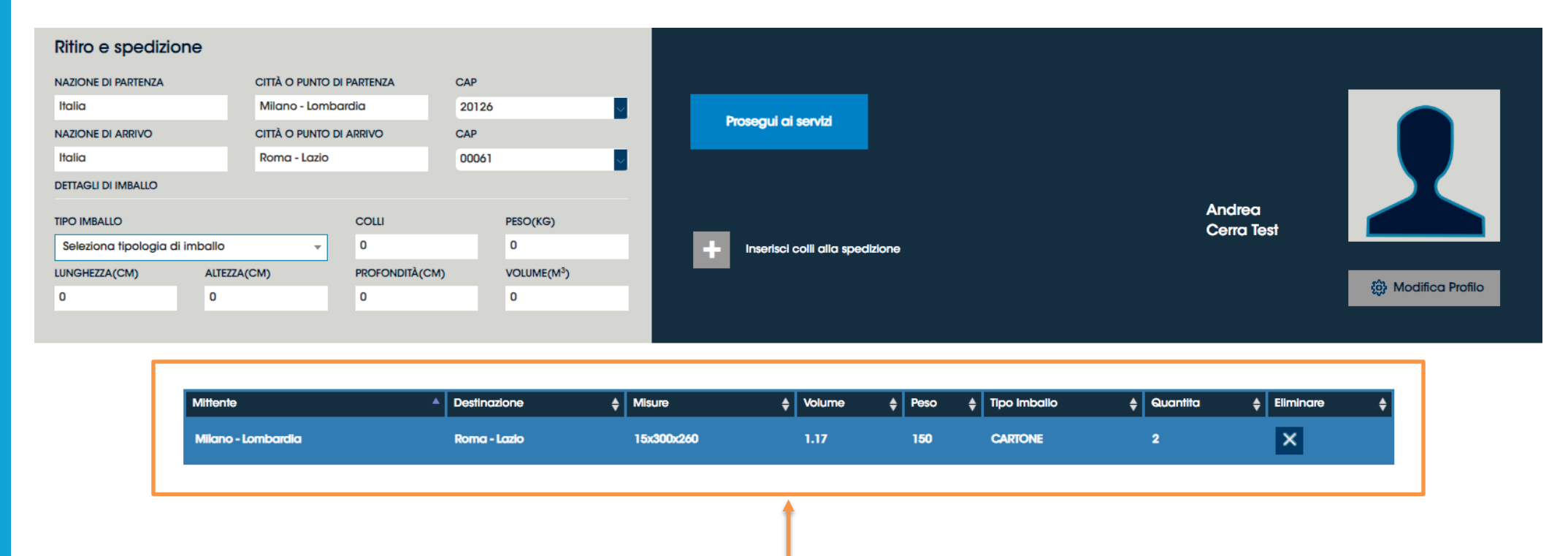

- Le informazioni di imballo confermate vengono aggiunte e visualizzate nella sezione centrale della pagina.
  Se necessario, è possibile eliminare i colli aggiunti alla spedizione cliccando il pulsante X presente in «Eliminare»
- Il sistema prevede la possibilità di inserire ulteriori colli con tipologie di imballo differente.
  In tal caso procedere nuovamente alla compilazione dei campi richiesti in «DETTAGLI DI IMBALLO» e cliccare «Inserisci colli alla spedizione»
- ✓ Dopo aver terminato l'inserimento di tutti i colli, proseguire cliccando

Prosegui ai servizi

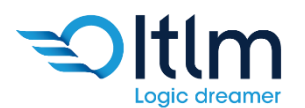

| COMPLETA<br>L'ORDINE           |                                                                                                    |                                                                                                    |                                  |
|--------------------------------|----------------------------------------------------------------------------------------------------|----------------------------------------------------------------------------------------------------|----------------------------------|
| Etichette<br>3                 | Merce pronta                                                                                          | Codice merce<br>VARIA                                                                                                    | Resa della merce<br>Porto Franco |
| Riferimento ordine del cliente | Allegato (opzionale)<br>Transcina qui'l allegato o<br>cerca nel tuo computer<br>0 file caricati (OMB) | La dimensione massima di un singolo file<br>è di 5 MB. La dimensione massima di tutti<br>gli allegati è di 10 MB. I formati supportati<br>sono i formati immagine e pdf |                                  |

✓ Compilare le informazioni richieste:

Etichette: Numero di etichette dei colli presenti nell'ordine. Precompilato da sistema.

Merce pronta: Selezionare dal calendario sia la data che l'orario in cui i colli saranno pronti per il ritiro.

**Codice merce:** Selezionare ADR se merce classificata come pericolosa, altrimenti VARIA.

Resa della merce: Porto Franco o DAP

Riferimento ordine del cliente: Immettere il riferimento interno dell'ordine.

Allegati: Possibilità di aggiungere allegati pdf/immagini fino ad un massimo di 10MB

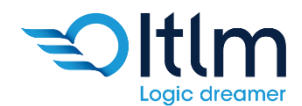

| Seleziona servizi 🔹 🕇 |          |          |           |
|-----------------------|----------|----------|-----------|
| Nome                  |          | Dettagli | Eliminare |
| CONSEGNA DOCUMENTI    |          |          | Elimina   |
| RICHIESTA POD         |          |          | Elimina   |
|                       |          |          |           |
|                       | Continua |          |           |

- ✓ Nel caso in cui siano necessari servizi aggiuntivi, selezionare il servizio desiderato tramite il menu a tendina
  «Seleziona servizi» e confermare con il pulsante +
- (i) L'elenco di tutti i servizi aggiunti è visibile a video.
- Alcuni servizi potrebbero richiedere ulteriori informazioni aggiuntive (Fig. es «Assicurazione»)

| EUR |        |         |
|-----|--------|---------|
|     |        |         |
|     | Carbon | Annulla |

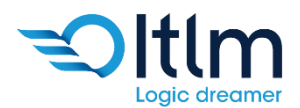

#### Completamento ordine

#### COMPLETA L'ORDINE

| MITTENTE                         | Da rubrica 🗧 🗧 | DESTINATARIO                     |
|----------------------------------|----------------|----------------------------------|
| RAGIONE SOCIALE*                 |                | RAGIONE SOCIALE*                 |
| Nome                             |                | Nome                             |
| PRESSO NOME O NUMERO CITOFONO    |                | PRESSO NOME O NUMERO CITOFO      |
| Nome Azienda, Nome Citofono, ecc |                | Nome Azienda, Nome Citofo        |
| INDIRIZZO*                       | NUMERO         | INDIRIZZO*                       |
| Nome via/piazza/ecc              | Ν.             | Nome via/piazza/ecc              |
| CITTÀ*                           |                | CITTÀ*                           |
| Milano                           |                | Roma                             |
| NAZIONE*                         | CAP*           | NAZIONE*                         |
| Italia                           | 20126          | Italia                           |
| TELEFONO/CELLULARE*              |                | TELEFONO/CELLULARE*              |
| 012-3456789                      |                | 012-3456789                      |
| EMAIL*                           |                | EMAIL                            |
| indirizzo@email.com              |                | indirizzo@email.com              |
| CONFERMA EMAIL*                  |                | CONFERMA EMAIL                   |
| indirizzo@email.com              |                | indirizzo@email.com              |
| NOTE RITIRO (max 30 caratteri)   |                | NOTE CONSEGNA (max 30 caratteri) |
| Note per il corriere             |                | Note per il corriere             |
|                                  |                |                                  |

Le ultime informazioni richieste prima di  $\checkmark$ procedere per la conferma dell' ordine sono relative all'anagrafica ed all'indirizzo del mittente e del destinatario.

Da rubrica

NUMERO

CAP\* 00061

O NUMERO CITOFONO

- Dopo aver compilato tutti i campi necessari  $\checkmark$ o obbligatori, confermare cliccando «ORDINA».
- $(\mathbf{i})$ Se presente in **«Rubrica»**, è possibile richiamare un contatto utilizzato in precedenza e quindi precompilare automaticamente i dati che sono stati inseriti durante un precedente ordine. Cliccare «Da rubrica» per selezionare il contatto desiderato.
  - I campi contrassegnati con \* sono obbligatori.

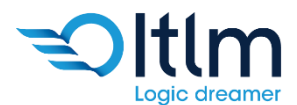

| CITTÀ DI PARTENZA | CITTÀ DI ARRIVO  |                                                                                |                                                                                                    |                               |
|-------------------|------------------|--------------------------------------------------------------------------------|----------------------------------------------------------------------------------------------------|-------------------------------|
| Milano            | Roma             |                                                                                |                                                                                                    |                               |
| PESO              | PESO VOLUMETRICO | PACCHI                                                                         |                                                                                                    |                               |
| 300,00 Kg         | 2,34             | 2                                                                              |                                                                                                    |                               |
|                   |                  |                                                                                | ATTENZIONE                                                                                                    |                               |
|                   | Cor<br>corrisp   | trolla il peso e le dimensioni della t<br>pondenza tra le misure indicate e qu | tua spedizione: dopo il ritiro il corriere effettuerà una verifica. In caso<br>uelle riscontrate dal corriere, le saranno comunicate le variazioni rig<br>spedizione | di mancata<br>uardanti la sua |
|                   |                  |                                                                                | ок 🗙                                                                                                    |                               |
|                   |                  |                                                                                |                                                                                                    |                               |
|                   |                  |                                                                                |                                                                                                    |                               |

| NOME                          |               | NOME                          |
|-------------------------------|---------------|-------------------------------|
| Mittente                      |               | Destinatario                  |
| COGNOME                       |               | COGNOME                       |
| PRESSO NOME O NUMERO CITOFONO |               | PRESSO NOME O NUMERO CITOFONO |
| INDIRIZZO                     | NUMERO CIVICO | INDIRIZZO                     |
| Via Lombardia                 | 14            | Viale Lazio                   |
| СІТТÀ                         |               | СІПА̀                         |
| Milano                        |               | Roma                          |
| NAZIONE                       | CAP           | NAZIONE                       |
| Italia                        | 20126         | Italia                        |
| TELEFONO/CELLULARE            |               | TELEFONO/CELLULARE            |
| 123456789                     |               | 987654321                     |
| EMAIL                         |               | EMAIL                         |
| info@italmondo.com            |               | roma@italmondo.com            |
| NOTE RITIRO                   |               | NOTE CONSEGNA                 |

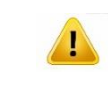

NUMERO CIVICO

16

CAP 00061 Controllare tutte le informazioni di riepilogo e confermare cliccando il pulsante **«COMPLETA ORDINE»** 

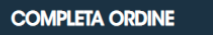

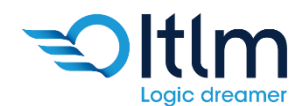

| Ritiro e spedizione                                                                                                    |                                                                                                    |                                                             |                                                             |                     |              |             |
|----------------------------------------------------------------------------------------------------|----------------------------------------------------------------------------------------------------|-------------------------------------------------------------|-------------------------------------------------------------|---------------------|--------------|-------------|
| NAZIONE DI PARTENZA<br>Italia<br>NAZIONE DI ARRIVO<br>Italia<br>DETTAGLI DI IMBALLO<br>TIPO IMBALLO<br>Seleziona tipologia di Imba<br>LUNGHEZZA(CM) ALTEZ<br>Cm Cm | CITTÀ O PUNTO DI I<br>Seleziona Citta'<br>CITTÀ O PUNTO DI J<br>Seleziona Citta'<br>CITTÀ O PUNTO DI J<br>Seleziona Citta'<br>CITTÀ O PUNTO DI J<br>Seleziona Citta' | PARTENZA CAR<br>ARRIVO CAR<br>COLLI<br>PROFONDITÀ(CM)<br>Cm | PESO(KG)<br>Kg<br>VOLUME(M <sup>3</sup> )<br>m <sup>3</sup> | Prosegui ai servizi | Cliente Test | Modifica Pr |
|                                                                                                    | DATI PROFILO                                                                                                    | o                                                           |                                                             |                     |              |             |

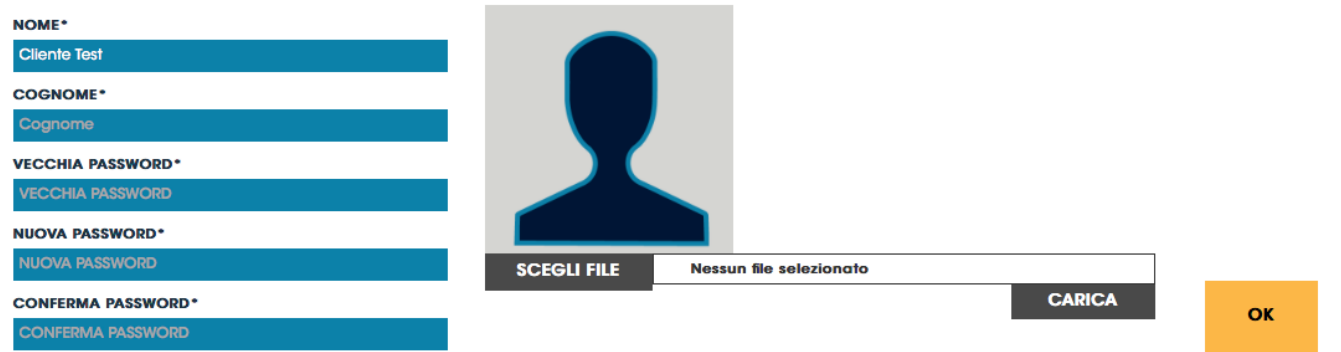

✓ Cliccare su **«Modifica Profilo»** per aprire la sezione apposita

✓ Digitare la vecchia password e la nuova password nei campi appositi, quindi cliccare su «OK»

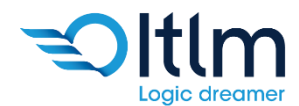

#### Download elenco ordini su Excel

| 🖗 Spedizioni              | 🖹 Rubrica                 |                               |              |                     |
|---------------------------|---------------------------|-------------------------------|--------------|---------------------|
|                           |                           |                               |              |                     |
|                           |                           |                               |              | ×≣                  |
| Codice - Cognome - E-Mail |                           |                               |              |                     |
| NUMERO ORDINE - LDV       | DESTINATARIO              | DESTINAZIONE                  | PRENOTATO IL | TRACKING            |
| 4104                      | destinatario              | Milano, indirizzo di destin 4 |              | Tracking Spedizione |
| 4103                      | destinatario nome cognome | PARIS, via indirizzo 10       |              | Tracking Spedizione |

All'interno dell' homepage del Weborder è possibile richiedere un file excel contenente gli ordini inseriti dal portale. Cliccare l'icona di excel per effettuare il download.

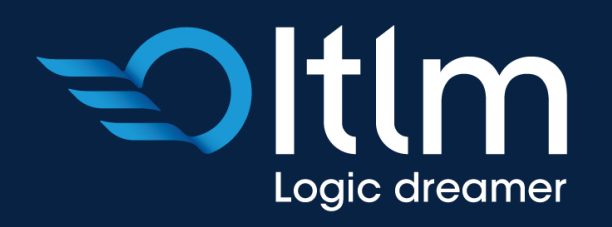

www.itlm-group.com